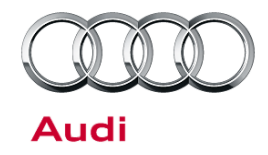

#### 91 Front TopView camera cannot be calibrated; picture appears upside down

91 14 22 2035912/2 January 10, 2014. Supersedes Technical Service Bulletin Group 91 number 13-16 dated November 27, 2013 for reasons listed below.

| Model(s) | Year        | VIN Range      | Vehicle-Specific Equipment           |
|----------|-------------|----------------|--------------------------------------|
| A6/A7    | 2013-2014   | Not Applicable | Top View / Corner View Camera System |
| A8       | 2013-2014   | Not Applicable | Top View Camera System               |
| Q7       | 2013 - 2014 | Not Applicable | Top View Camera System               |

### Condition

| REVISION HISTORY |            |                                |  |  |
|------------------|------------|--------------------------------|--|--|
| Revision         | Date       | Purpose                        |  |  |
| 2                | -          | Revised header data (Added Q7) |  |  |
| 1                | 11/27/2013 | Initial publication            |  |  |

After the camera control module, J928, has been replaced, the front image is upside down and cannot be changed (Figure 1). The calibration cannot be completed.

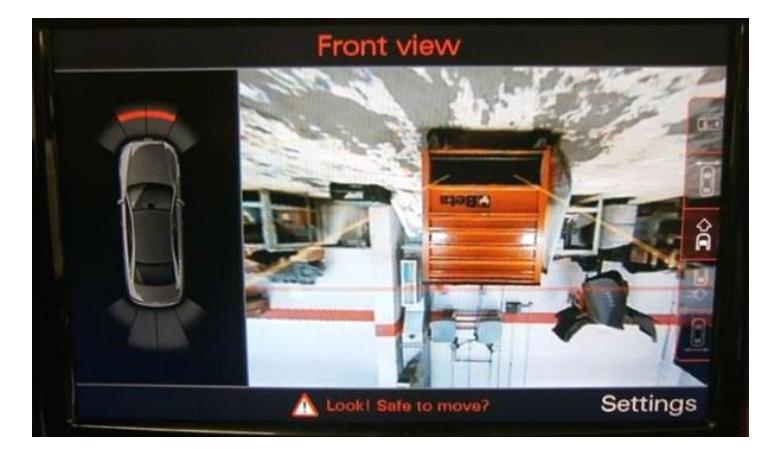

Figure 1. Upside down image.

#### **Technical Background**

The coding of the camera control module is not completed correctly.

© 2014 Audi of America, Inc.

#### Page 1 of 6

All rights reserved. Information contained in this document is based on the latest information available at the time of printing and is subject to the copyright and other intellectual property rights of Audi of America, Inc., its affiliated companies and its licensors. All rights are reserved to make changes at any time without notice. No part of this document may be reproduced, stored in a retrieval system, or transmitted in any form or by any means, electronic, mechanical, photocopying, recording, or otherwise, nor may these materials be modified or reposted to other sites, without the prior expressed written permission of the publisher.

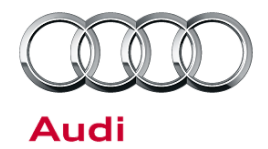

### **Production Solution**

Revised software.

#### **Service**

- 1. Using ODIS, enter binary coding of the J928 control module:
  - a. Right-click on the 6C module, then select Control module OBD (Figure 2).

Click past this warning

message and proceed.

| Importer:<br>Dealer:<br>Order: |               | 444<br>03W98<br>—     | VIN:<br>Engine:                 | WAUHMBFC9EN002549<br>CPNB 3.0I TDI / 176 KW | @X `>             | Audi               |
|--------------------------------|---------------|-----------------------|---------------------------------|---------------------------------------------|-------------------|--------------------|
| Control mod                    | lules         | DISS TSB              |                                 |                                             |                   | 😵 Diagnosis        |
| Control mo                     | dule list (69 | entries)              | i. Mi A                         |                                             |                   | 🍘 Self Diagnosis   |
| Address                        | Fault         | Name                  |                                 |                                             | ^                 | Resh               |
| 3B                             | 0             | Sensor Electronics (3 | B - Sensor Electronics Gen. 2   | )(4G0907637K 0056 SARA 6D )                 |                   | C Human            |
| 8B                             | 0             | Adaptive Cruise Contr | rol 2 (8B - Distance Regulation | 2) (4G0907541A 0400 ACC3 )                  |                   |                    |
| 3C                             | 0             | Lane Change Assista   | nt (3C - Lane Change Assista    | nt) (4G0907566D 0060 J769 SWA MasterH03)    |                   | 📔 Info             |
| 6C                             | 0             | Camera System Rear    | View (60 - Perinheral camera    | system) (4H0907428A 0150 TopView )          |                   | Admin 1            |
| 8C                             | 0             | Battery Energy        | rement dentified) (-            | )                                           |                   | log X              |
| AC                             | 0             | Reductant C           | control module                  | SCR-Stg-G2)                                 |                   | Log                |
| 3D                             | 0             | Special Func          | version                         |                                             |                   | Data *             |
| 6D                             | 0             | Deck Lid Cor          | DTC memory                      |                                             | -                 | D Print            |
| 8D                             | 0             | Multi Contour         | I DTC memories                  | sentified) ()                               | Ĩ                 | Diagnostic session |
| 0E                             | 0             | Media Player          | Imodule OBD                     | —)                                          |                   | C Stop             |
| <                              |               |                       | 000                             | 14                                          | 8                 | R Next             |
| Network dia                    | igram Cont    | trol module list      | list                            |                                             |                   | Hotfor             |
| E Diagno                       | sis 🔳 Dir     | splay 💐 Sorting       |                                 |                                             |                   | > 🛛 📀              |
|                                |               |                       |                                 |                                             | Determine special | Hunctions          |

Figure 2. Selecting Control module OBD.

b. Choose *Code* from the menu WAUHMBFC9EN002549 CPNB 3.0I TDI / 176 kW 444 VIN all @ X >> (Figure 3). The tester will Audi state that the operation failed. 📎 Diagno Orders DISS TSB Test plan Operation Special function 10 Name Addr Fault 1225 1 3B Sensor Electronics (3B - Sensor Electro 0 A Measurement 8B Adaptive Cruise Control 2 (8B - Distance Adaptation 😭 Info 30 Lane Change Assistant (3C - Lane Cha ode Bus ma 🐼 Admir 6C Camera System Rear View (6C - Periph Output diagnostic test mode Access authorization Log AC Reductant Control Module (4G0907356 D Print -🔳 Stop 1 etwork diagram Control module list DTC memory list Equipment list 3 Diagnosis 🔳 Display... 💐 Sorting... >> 0

Figure 3. Selecting Code.

<sup>© 2014</sup> Audi of America, Inc.

All rights reserved. Information contained in this document is based on the latest information available at the time of printing and is subject to the copyright and other intellectual property rights of Audi of America, Inc., its affiliated companies and its licensors. All rights are reserved to make changes at any time without notice. No part of this document may be reproduced, stored in a retrieval system, or transmitted in any form or by any means, electronic, mechanical, photocopying, recording, or otherwise, nor may these materials be modified or reposted to other sites, without the prior expressed written permission of the publisher.

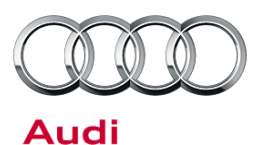

c. Click the *Binary Coding* button at the bottom of the screen (Figure 4).

 Read the value of Byte 1 in the *Current hex value* column (Figure 5). Record this number

for future use.

| Signation of the second second | mation System Servic | e 2.0.0                   |                 |                                            |       |                    | X |
|----------------------------------------------------------------------------------------------------|----------------------|---------------------------|-----------------|--------------------------------------------|-------|--------------------|---|
| Importer:<br>Dealer:                                                                                                    | 444<br>03W98         | VIN:<br>Engine.           |                 | WAUHMBFC9EN002549<br>CPNB 3.0FTDI / 176 kW | @X >> |                    |   |
| Order:                                                                                                    | -                    |                           |                 |                                            |       | Audi               |   |
| Control modules Result                                                                                                    | ts Orders DISS 1     | SB Test plan Operation Sp | ecial functions |                                            |       | 😵 Diagnosis        | 1 |
| 6C - Camera System B                                                                                                    | ear View (UDS/15     | SOTP/4H0907428A /0150/H   | 105 / EV CamerS | vsteTop/vewAUDL/006( Adaptation            |       | 🍘 Self Diagnosis   |   |
| System ID TopView                                                                                                    |                      |                           |                 |                                            |       | S Flash            |   |
| Parameter name                                                                                                    | _                    | Current value             | Entry           |                                            |       | A Measurement      |   |
| [LO]_VPA Options                                                                                                    | }                    | [VO]_all (RV/FV/SV/BV)    |                 |                                            |       | 😝 Info             |   |
| [LO]_PDC-Informat                                                                                                    | ion                  | [VO]_no PDC               |                 |                                            |       | Admin              | 1 |
| (LO]_Trailer informa                                                                                                    | ation                | [VO]_no trailer           |                 |                                            |       |                    |   |
| [LO]_Optical Park S                                                                                                    | lystem               | [VOLOPS                   |                 |                                            |       | Log ¥              |   |
| [LO]_Manufacturer                                                                                                    |                      | [VO]_Audi                 |                 |                                            |       | Data *             |   |
| [LO]_Headunit                                                                                                    |                      | [VO]_MMI3G                |                 |                                            |       | De Print           | F |
| [LO]_Car Types                                                                                                    |                      | [VO]_C7_AU571_LIM_NW      |                 |                                            |       | Diagnostic session |   |
| II OI Undercarriage                                                                                                    |                      | 00                        |                 |                                            | ×     | 🖪 Stop             |   |
| Filter.                                                                                                    |                      |                           |                 |                                            |       | S Next             |   |
| Apply Restore                                                                                                    | Binary coding        |                           |                 |                                            |       | Hotfor             | ~ |
| 6C-COD                                                                                                    |                      |                           |                 |                                            | 8     | » 🗵 🥝              |   |
| EV_CamerSysteTopViewAUDI                                                                                                    | 005                  |                           |                 |                                            | 8     |                    |   |

Figure 4. Binary Coding button at bottom of screen.

| Silve and D     | iagnostic Information Syste | em Service - 2.0.0   |                  |                                            |                                                                                                    | III - I - I - I - I - I - I - I - I - I |
|-----------------|-----------------------------|----------------------|------------------|--------------------------------------------|----------------------------------------------------------------------------------------------------|-----------------------------------------|
| Importer:       | 444                         | VIN:                 |                  | WAUHMBFC9EN002549                          |                                                                                                    | $\sim$                                  |
| Dealer:         | 03W98                       | Engi                 | ne:              | CPNB 3.0ITDI / 176 KW                      | - X 💀                                                                                                    | all                                     |
| Order.          | -                           |                      |                  |                                            |                                                                                                    | Audi                                    |
| Control mod     | lules Results Orders        | DISS TSB Test plan   | Operation Specia | al functions                               |                                                                                                    | Oiagnosis                               |
| 6C - Came       | ra System Rear View (       | UDS/ISOTP/4H09074    | 28A /0150/H05    | 5/EV_camerSysteTopViewAUDI/006( Adaptation | Image: Comparison of the second second se | 🍅 Self Diagnosis                        |
| System ID       | TopView                     |                      |                  |                                            |                                                                                                    | Section 1997                            |
| Byte no.        | Ourrent hex value           | Ourrent binary value | Hexinput         | Binary input                               | <u>^</u>                                                                                                    | A Measurement                           |
| 0               | 02                          | 00000010             |                  |                                            |                                                                                                    | 😝 Info                                  |
| 1               | 00                          | 0000000              |                  |                                            |                                                                                                    | Admin                                   |
| 2               | 00                          | 00000000             |                  |                                            |                                                                                                    |                                         |
| 3               | 00                          | 00000000             |                  |                                            | -                                                                                                    | Log ¥                                   |
| 4               | 01                          | 00000001             |                  |                                            |                                                                                                    | Data 🔹                                  |
| 5               | 01                          | 00000001             |                  |                                            |                                                                                                    | Current view                            |
| 6               | 00                          | 00000000             |                  |                                            |                                                                                                    | Diagnostic session                      |
| 7               | 00                          | 00000000             |                  |                                            | <b>v</b>                                                                                                    | 🖪 Stop                                  |
| Check digit     |                             |                      |                  |                                            |                                                                                                    | S Next                                  |
| Apply           | Restore Plain text or       | oding                |                  |                                            |                                                                                                    | Hotfor                                  |
| 6C-COD          | 1990                        |                      |                  |                                            | 8                                                                                                    | » 🗵 🔇                                   |
| EV_Canser Syste | TopViewAUDI / 005           |                      |                  |                                            | 8                                                                                                    |                                         |

Figure 5. Current value of Byte 1.

- 3. Click on the Hex input column next to Byte 1 and change the value based on the following list:
  - A6/A7: Change value to HEX 08
  - A8 MY2011-2013: Change value to HEX 02
  - A8 MY 2014+: Change value to HEX 13

All rights reserved. Information contained in this document is based on the latest information available at the time of printing and is subject to the copyright and other intellectual property rights of Audi of America, Inc., its affiliated companies and its licensors. All rights are reserved to make changes at any time without notice. No part of this document may be reproduced, stored in a retrieval system, or transmitted in any form or by any means, electronic, mechanical, photocopying, recording, or otherwise, nor may these materials be modified or reposted to other sites, without the prior expressed written permission of the publisher.

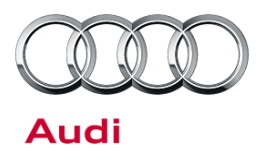

4. Apply the value (Figure 6).

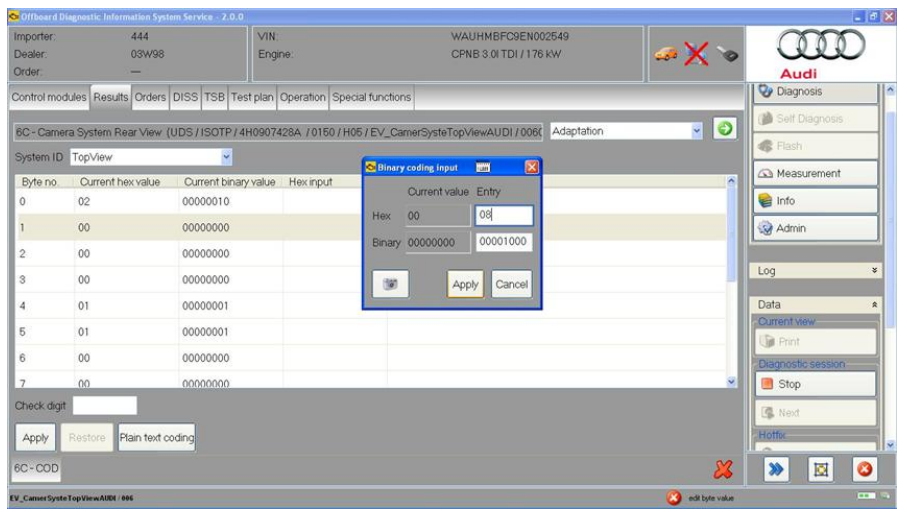

Figure 6. New HEX value entered. Click Apply button.

5. Choose *Apply* again (Figure 7).

| 😋 Offboard D  | agnostic Information Syst | em Service - 2.0.0   |                  |                                            |         | 📰 🗉 🗗 🔀            |
|---------------|---------------------------|----------------------|------------------|--------------------------------------------|---------|--------------------|
| Importer      | 444                       | VIN                  |                  | WAUHMBFC9EN002549                          |         | 000                |
| Dealer:       | 03W98                     | Eng                  | ine:             | CPNB 3.0I TDI / 176 KW                     | 🥪 🗙 🍾   |                    |
| Order:        | -                         |                      |                  |                                            |         | Audi               |
| Control mod   | lules Results Orders      | DISS TSB Test plan   | Operation Speci  | al functions                               |         | Diagnosis          |
| 6C - Came     | ra System Rear View(      | UDS/ISOTP/4H0907     | 428A / 0150 / H0 | 5/EV CamerSysteTopViewAUD)/006( Adaptation |         | () Self Diagnosis  |
| System ID     | TopView                   | <b>v</b>             |                  |                                            |         | S Flash            |
| Byte no.      | Current hex value         | Current binary value | Hexinput         | Binary input                               | <u></u> | A Measurement      |
| 0             | 02                        | 00000010             |                  |                                            |         | 😝 Info             |
| 1             | 00                        | 0000000              | 08               | 00001000                                   |         | Admin              |
| 2             | 00                        | 00000000             |                  |                                            |         |                    |
| 3             | 00                        | 00000000             |                  |                                            | -       | Log ¥              |
| 4             | 01                        | 00000001             |                  |                                            |         | Data 🔹             |
| 5             | 01                        | 00000001             |                  |                                            |         | Current view       |
| 6             | 00                        | 00000000             |                  |                                            |         | Diagnostic session |
| 7             | 00                        | 00000000             |                  |                                            | ~       | 🖪 Stop             |
| Check digit   |                           |                      |                  |                                            |         | S Next             |
| Apply         | Restore Plain text o      | oding                |                  |                                            |         | Hotte              |
| 6C-COD        |                           |                      |                  |                                            | 26      | » 🛛 🗿              |
| EV_CamerSyste | TopViewAUDI / 006         |                      |                  |                                            | (3)     |                    |

Figure 7. New HEX value entered. Click Apply button.

© 2014 Audi of America, Inc.

All rights reserved. Information contained in this document is based on the latest information available at the time of printing and is subject to the copyright and other intellectual property rights of Audi of America, Inc., its affiliated companies and its licensors. All rights are reserved to make changes at any time without notice. No part of this document may be reproduced, stored in a retrieval system, or transmitted in any form or by any means, electronic, mechanical, photocopying, recording, or otherwise, nor may these materials be modified or reposted to other sites, without the prior expressed written permission of the publisher.

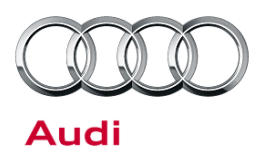

 On the confirmation page, uncheck the option to *Reset* control modules. Select "Yes" (Figure 8). Two more errors will appear, stating that the values cannot be checked, and that the read operation failed. Click past these errors and the new coding value will now be in byte 1.

| Offboard D                     | iagnostic Information Syst |                   |                            |                                             |                                                                                                    | 🕳 🗗 🔀              |
|--------------------------------|----------------------------|-------------------|----------------------------|---------------------------------------------|----------------------------------------------------------------------------------------------------|--------------------|
| Importer:<br>Dealer:<br>Order: | 444<br>03W98<br>—          | 1                 | VIN.<br>Engine:            | WAUHMBFC9EN002549<br>CPNB 3.0I TDI / 176 kW | <i>∞</i> X ∞                                                                                                    |                    |
| Control mod                    | tules Results Orders       | DISS TSB Test p   | lan Operation Special fund | tions                                       |                                                                                                    | V Diagnosis        |
| 6C - Came                      | ra System Rear View(       | UDS/ISOTP/4H0     | 907428A / 0150 / H05 / EV  | CamerSysteTopViewAUDI / 006( Adaptation     | <ul> <li>Image: Image: Ima</li></ul> | () Self Diagnosis  |
| System ID                      | TopView                    | ×                 |                            |                                             |                                                                                                    | S Flash            |
| Byte no.                       | Ourrent hex value          | Current binary va | alue Destaura dista        |                                             |                                                                                                    | A Measurement      |
| 0                              | 02                         | 00000010          | Do you really want to      | perform the coding?                         |                                                                                                    | 😝 Info             |
| 1                              | 00                         | 00000000          | Reset control mo           | dules                                       |                                                                                                    | Admin 🗧            |
| 2                              | 00                         | 00000000          |                            |                                             |                                                                                                    |                    |
| 3                              | 00                         | 00000000          | 39                         | Yes No                                      |                                                                                                    | Log ¥              |
| 4                              | 01                         | 00000001          |                            |                                             |                                                                                                    | Data 🔹             |
| 5                              | 01                         | 00000001          |                            |                                             |                                                                                                    | Current view       |
| 6                              | 00                         | 00000000          |                            |                                             |                                                                                                    | Diagnostic session |
| 7                              | 00                         | 00000000          |                            |                                             | ~                                                                                                    | Stop               |
| Check digit                    |                            |                   |                            |                                             |                                                                                                    | C Next             |
| Apply                          | Restore Plain text o       | oding             |                            |                                             |                                                                                                    | Hotfe              |
| 6C-COD                         |                            |                   |                            |                                             | 2                                                                                                    | » 🗵 📀              |
| V_CamerSyste                   | TopViewAUDI / 006          |                   |                            |                                             | 3                                                                                                    |                    |

Figure 8. Uncheck 'Reset control modules'. Perform the coding.

7. Repeat steps 3 – 6, but instead change Byte 1 back to the original value written down in Step 2. In Step 6, again uncheck *Reset control modules* when applying the coding.

#### Warranty

| Claim Type:       | Use applicable claim type. If vehicle is outside any warranty, this Technical Service Bulletin is informational only.        |              |      |  |  |  |  |  |
|-------------------|----------------------------------------------------------------------------------------------------|--------------|------|--|--|--|--|--|
| Service Number:   | 9084                                                                                                    |              |      |  |  |  |  |  |
| Damage Code:      | 0039                                                                                                    |              |      |  |  |  |  |  |
| Labor Operations: | Code camera control module 9084 2599 20 TU                                                                                   |              |      |  |  |  |  |  |
| Diagnostic Time:  | GFF – Checking and clearing fault codes included in existing labor operations                                                | No allowance | 0 TU |  |  |  |  |  |
|                   | Road test prior to service procedure No allowance 0 TU                                                                       |              |      |  |  |  |  |  |
|                   | Road test after service procedure   No allowance   0 TU                                                                      |              |      |  |  |  |  |  |
|                   | Technical diagnosis at dealer's discretion<br>(Refer to Section 2.2.1.2 and Audi Warranty Online for DADP allowance details) |              |      |  |  |  |  |  |
| Claim Comment:    | As per TSB #2035912/2                                                                                                    |              |      |  |  |  |  |  |

© 2014 Audi of America, Inc.

All rights reserved. Information contained in this document is based on the latest information available at the time of printing and is subject to the copyright and other intellectual property rights of Audi of America, Inc., its affiliated companies and its licensors. All rights are reserved to make changes at any time without notice. No part of this document may be reproduced, stored in a retrieval system, or transmitted in any form or by any means, electronic, mechanical, photocopying, recording, or otherwise, nor may these materials be modified or reposted to other sites, without the prior expressed written permission of the publisher.

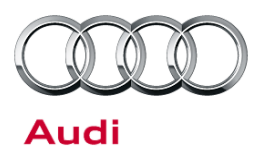

#### **Additional Information**

All parts and service references provided in this TSB (2035912) are subject to change and/or removal. Always check with your Parts Department and service manuals for the latest information.

© 2014 Audi of America, Inc.

Page 6 of 6

All rights reserved. Information contained in this document is based on the latest information available at the time of printing and is subject to the copyright and other intellectual property rights of Audi of America, Inc., its affiliated companies and its licensors. All rights are reserved to make changes at any time without notice. No part of this document may be reproduced, stored in a retrieval system, or transmitted in any form or by any means, electronic, mechanical, photocopying, recording, or otherwise, nor may these materials be modified or reposted to other sites, without the prior expressed written permission of the publisher.